# Handreichung zum Promovierendenservicesystem für Promovierende

# Was ist das Promovierendenservicesystem (PSS)?

Das Promovierendenservicesystem (PSS) erlaubt es den Promovierenden und allen, die administrativ mit Promotionsverfahren befasst sind, systembasiert direkt miteinander zu kommunizieren.

Mitarbeiter\*innen in den Fakultäten und den Graduiertenschulen erfassen im PSS Daten (u.a. persönliche Daten, in strukturierten Promotionsprogrammen erbrachte und noch zu erbringende Leistungen, Stand des Promotionsverfahrens), die von den Promovierenden selbst überprüft werden können. So hat jede\*r Promovierende jederzeit Zugriff auf alle aktuellen Daten in Zusammenhang mit ihrem/seinem Promotionsverfahren.

Zudem können Promovierende selbständig erbrachte Zusatzleistungen (z.B. den Besuch von Workshops der Graduiertenschulen oder der Graduiertenakademie) in das System eintragen und sich ein entsprechendes Abschlusszertifikat erstellen lassen.

| Akteure                                    | Tätigkeiten                                  |
|--------------------------------------------|----------------------------------------------|
| Beschäftigte in den Geschäftsstellen der   | Daten der Promotionsverfahren erfassen und   |
| Fakultäten, die die Daten der              | regelmäßig überprüfen und aktualisieren      |
| Promotionsverfahren erfassen               |                                              |
| Beschäftigte der Einrichtungen, die        | Unterstützung der Promovierenden             |
| Promovierende strukturierter               | strukturierter Promotionen                   |
| Promotionsverfahren begleiten und          |                                              |
| unterstützen (Geschäftsführungen der       | Angebote zur Unterstützung und Qualifikation |
| Graduiertenschulen 3GO und OLTECH sowie    | des wissenschaftlichen Nachwuchses           |
| Koordinierende der Promotionsprogramme und | unterbreiten                                 |
| -studiengänge)                             |                                              |
|                                            |                                              |
| Promovierende                              | Kontrolle der eingegebenen Daten             |
|                                            |                                              |
|                                            | Erfassung von erbrachten Leistungen in       |
|                                            | strukturierten Promotionsvorhaben            |
| IT-Dienste                                 | Entwicklung und Betrieb der Software         |
|                                            |                                              |
|                                            | Betrieb der Server                           |
| Wissenschaftler*innen, die an              | Einsicht in und Kontrolle der eingegebenen   |
| Promotionsverfahren beteiligt sind         | Daten                                        |

## Wer macht was?

## Welche Daten werden erfasst?

Daten zur Person: Name, Vorname, Adresse, Staatsangehörigkeit(en), je nach Status auch Personaloder Matrikelnummer.

<u>Daten zur organisatorischen Zuordnung</u>: Fakultät, Institut, Promotionsfach, eventuell Studiengang, Promotionsprogramm, Herkunftshochschule, Promotionsort, Partnerhochschule

Daten zur Promotion: Gutachter\*innen, Betreuer\*innen, Kommissionsangehörige

<u>Daten zum Verlauf der Promotion</u>: Status, letzter Studienabschluss, angestrebter Titel, Bewerbungsdatum, Datum des Zulassungsgesuchs, Datum der Einleitung des Verfahrens, Art der Dissertation, Datum der Disputation, Merkmal Zustimmung zur Veröffentlichung des Themas, Titel der Dissertation

<u>Daten zum Abschluss der Promotion</u>: Datum des Abschlusses der Promotion, Noten, Anzahl der Semester, Erfassungsdatum des Promotionsabschlusses

<u>Weitere Daten</u>: Datum der Betreuungsvereinbarung, Daten zur ersten Hochschule, Daten zur Abschlussprüfung, die zur Promotion berechtigt

Daten zu belegten Veranstaltungen und selbst eingetragenen Veranstaltungen: Name, Modultitel, Semester und ggf. Ort der belegten Veranstaltungen

Die meisten dieser Informationen müssen durch die Hochschule erfasst werden und werden hier lediglich dargestellt. Die Daten unter den Reitern "Daten/Zuordnung", "Gutachter", "Verlauf/Abschluss", "3GO/OLTECH" und "weitere Daten" werden entweder von den Graduiertenschulen oder von den zuständigen Mitarbeiter\*innen in den Fakultäten eingetragen. Bei Fehlern oder Unstimmigkeiten wenden Sie sich bitte an eine dieser Personen (Liste s. unten).

## Wie finde ich mein Konto als Promovend\*in?

Alle Daten sind unter Stud.IP abrufbar. Alle <u>immatrikulierten oder an der UOL beschäftigten und zur</u> <u>Promotion angenommenen Promovierenden</u> erhalten in Stud.IP in ihrem bereits vorhandenen Konto über die Rolle "Promovend" Funktionen zur Einsicht in den Promotionsvorgang, z.B. Datumsfelder zur Promotion, Titel der Promotion, Dokumente zum Promotionsverfahren.

| Stud.IP Uni Oldenburg                                                           |                                              |            |               |              |             |                 |              |                          | Support                                                                                                | Webmail  | Studiendaten                                                                                 | Was suchen Sie?                                                                                                    | ९ 🗯 🔔 💾 🗸 |
|---------------------------------------------------------------------------------|----------------------------------------------|------------|---------------|--------------|-------------|-----------------|--------------|--------------------------|----------------------------------------------------------------------------------------------------|----------|----------------------------------------------------------------------------------------------|----------------------------------------------------------------------------------------------------|-----------|
| Cal uro Guideteky<br>Universität<br>Oldenburg Start Studium                     | motion                                       | Community  | Profil        | 42<br>Planer | Suche X     | Schwarzes Brett | ff<br>Campus | Abschlussarbeitsthemen   |                                                                                                    |          |                                                                                              |                                                                                                    | STUD.IP   |
| Veranstaltungen Daten/Zuordnung Guta                                            | er Verlauf/Abschluss                         | 3GO/OLTECH | H weitere Dat | ten          |             |                 |              |                          |                                                                                                    |          |                                                                                              |                                                                                                    | 0         |
| Promotions-Verwaltung:<br>Veranstaltungen im                                    | Promotions-Verwallung:<br>Veranstallungen im |            |               |              |             |                 |              |                          |                                                                                                    |          |                                                                                              |                                                                                                    |           |
| Semester auswählen                                                              | Interne Verans                               | staltunger | n             |              |             |                 |              |                          |                                                                                                    |          |                                                                                              |                                                                                                    |           |
| Sommersemester 2021                                                             | Nr.                                          |            | Veranstaltun  | gstitel      |             |                 |              | Тур                      | KPs                                                                                                    | Modu     | ultitel                                                                                      |                                                                                                    |           |
| Hinweise<br>Dies ist lediglich eine Übersicht der<br>belesten bzw. binterlesten | 3GO.21.99                                    |            | i Testworks   | hop          |             |                 |              | Workshop                 | 1.0                                                                                                    | > x x x  | arowi1 - Verbreiteru<br>I3bm1 - Verbreiteru<br>spur1 - Verbreiterun<br>telis1 - Verbreiterun | ung und Vertiefung von Fachwissen<br>ng und Vertiefung von Fachwissen<br>ng und Vertiefung von Fachwissen<br>ng und Vertiefung von Fachwissen | Ð         |
| Veranstaltungen zu Ihrer Promotion.<br>Das Fin- bzw. Austragen erfolgt wie      |                                              |            |               |              |             |                 |              |                          | <ul> <li>Werbreiterung und Verbreiterung und Verbreiterung und Verbreiterung und Vertiefung</li> </ul> |          |                                                                                              | g und Vertiefung von Fachwissen<br>defung von Fachwissen                                                                                      |           |
| gewohnt über den Navigationspunkt<br>Studium oder Lehre                         | Externe Veran                                | nstaltunge | en            |              |             |                 |              |                          |                                                                                                    |          |                                                                                              |                                                                                                    |           |
| Aktionen                                                                        | Veranstaltungstitel                          | 0          |               |              | Veranstaltu | ngsort          |              | Datum                    | KPs                                                                                                    | Modultit | el                                                                                           |                                                                                                    |           |
| Neue Veranstaltung hinzufügen                                                   | Seute Deern                                  |            |               |              | Schiff      |                 |              | 04.05.2021 bis 04.05.202 | 1 1.5                                                                                                  | 💙 olt60: | 1 Workshop                                                                                   |                                                                                                    | C' 🖓 🗂    |
| <ul> <li>Datenschutzerklärung</li> <li>DS Promovierenden Datenbank</li> </ul>   | Summer school                                |            |               |              | Miami       |                 |              | 27.06.2021 bis 29.06.202 | 1 2.0                                                                                                  | ✓ olt50: | 2 Conference                                                                                 |                                                                                                    | B. 5 ₽ ₽  |

Support - Stud IP - Impressum - Datenschutz sind anzemeldet als DPromo-Testfall (tutor) I 25.06.2021, 14:25:09

Der Reiter "Promotion" wird erst sichtbar, wenn eine Betreuungsvereinbarung vorliegt und die betreffende Person von den Beauftragten der Fakultäten in die Promotionsdatenbank eingetragen wurde.

Sollten Sie den Reiter "Promotion" trotzdem nicht sehen, wenden Sie sich bitte an die Geschäftsstelle der jeweiligen Fakultät bzw. des jeweiligen Promotionsausschusses. Diese können über SAP die Verknüpfung mit dem Status "Promovend" herstellen.

Personen, die zunächst als Gäste promovieren wollen (d.h. ohne Immatrikulation und/oder Stelle), benötigen zunächst ein Gastkonto vom Typ "promovierend", das die/der Betreuer\*in beantragt.

## Warum kann ich das Promovierendenservicesystem nicht oder nur eingeschränkt nutzen?

Personen, die weder immatrikuliert noch an der UOL beschäftigt sind und die kein Gastkonto wollen bzw. ihr Konto nicht aktivieren, erhalten keinen Zugriff auf das PSS.

Personen, die aus dem Dienst ausscheiden oder sich nicht rückmelden, behalten die Rolle "Promovend", solange das Konto aktiv ist (bis zu einem Jahr nach dem Ausscheiden) und das Promotionsverfahren nicht beendet oder abgebrochen wird. Die Konten haben aber nur noch eingeschränkte Rechte (kein EDUROAM außerhalb des Campus, keine vollen Rechte in der Bibliothek, kein Softwaredownload).

## Warum ist die Immatrikulation für das Stud.IP Promovierendenservicesystem wichtig?

Die Immatrikulation ist die Voraussetzung für die Nutzung aller Services der UOL für Promovierende, darunter das PSS.

Die Matrikelnummer erlaubt die eindeutige Zuordnung der Daten aus der SAP- und der Promovierendendatenbank. Verwechslungen bei Namensgleichheit werden so ausgeschlossen.

## Ich habe zwei E-Mailadressen, was tun, welche ist relevant?

Bitte nutzen Sie für das PSS nicht die E-Mail, die Sie als Beschäftigte\*r (dozent-Account), sondern die E-Mail, die Sie als Studierende\*r bzw. Promovend\*in (tutor-Account) erhalten haben. Sie können Ihre Emails aus dem Studierenden-Account an Ihren Beschäftigten-Account weiterleiten: <u>https://uol.de/itdienste/services/groupware-e-mail-kalender-kontakte-aufgaben/e-mails-in-outlookim-web-anzeigen-und-posteingangsregeln-festlegen</u>

## Wie kann ich meine Kurse Modulen zuordnen?

Unter "Promotion" und dann in der Taskleiste darunter unter "Veranstaltungen" finden Sie alle von Ihnen belegten internen und externen Veranstaltungen. Hinter jeder Veranstaltung finden Sie ein Icon für die Modulzuordnung. Klicken Sie auf das Icon und wählen Sie dann entweder in der linken Spalte Ihr <u>Promotionsprogramm</u> (auf den Titel klicken, nicht auf den Pfeil!) und anschließend die zutreffende Kategorie **oder** wählen Sie in der rechten Spalte unter "Studienmodule" Ihren <u>Promotionsstudiengang</u> und verfahren entsprechend.

| Veranstaltungen Daten/Zuordnung Cutachter    | ter Nachhard Golden Schwarzs Biett                                                                                                    | Campus Abaddesstehtsheren                                                                                                    | STUD.IP<br>2106:2021 14:45:13<br>©                                                      |
|----------------------------------------------|----------------------------------------------------------------------------------------------------|----------------------------------------------------------------------------------------------------|-----------------------------------------------------------------------------------------|
| Promotions-Verwaltung:<br>Veranstaltungen im | Modulzuweisung für Seute Deern                                                                                                    | © ×                                                                                                    |                                                                                         |
| Semester auswählen                           | Promotionsprogramme                                                                                                    | Studienmodule                                                                                                    |                                                                                         |
| Sommersemester 2021                          | <ul> <li>Gestaken der Zukunft. Transformation der Gegenwart durch Szenarien der<br/>Digblaßierung</li> <li>Larkhöltlichung 2040. Diternsionen der Professionallierung von Lahrer*innen aus<br/>interskalpilnier Propositive - Henzuforderungen. Modelle, Methoden</li> <li>Mothenung und Vertrichnichen Grächwissen</li> <li>Ort603 Research visit abroad<br/>ont603 Research visit abroad</li> <li>Ort603 Research visit abroad</li> <li>Ort605 Witter School / Summer School</li> <li>Ort6047 Additional module* Special Knowledge*</li> <li>Fachblergereffende Kongetenzen</li> <li>Fachblergereffende Kongetenzen</li> <li>Moniteress</li> <li>Rennvable Ehorgy</li> <li>Graduat School School, Melchie and Technology</li> <li>Graduat School School, Melchie and Technology</li> <li>Graduat School Skone, Melchie and Technology</li> <li>Graduat School Skone, Melchie and Technology</li> </ul> | <ul> <li>Fakultät I - Bildungs- und Socialwissenschaften</li> <li>Fakultät II - Sprich- um Kalturwissenschaften</li> <li>Fakultät III - Sprich- um Kalturwissenschaften</li> <li>Fakultät IV - Malmensteil um Kalturwissenschaften</li> <li>Fakultät IV - Malmensteil um Kalturwissenschaften</li> <li>Bachelor</li> <li>Bachelor</li> <li>Bachelor</li> <li>Master</li> <li>Pomoelon</li> <li>Chriveonnental Sciences and Biodiversity - Strukturierte Promotion-<br/>Studiergenge / Genera end Systems - Strukturierte Promotion-<br/>Studiergenge</li> <li>Molecular and Nanocala Science - Strukturierte Promotion-<br/>Studiergenge / Genera end Systems - Strukturierte Promotion-<br/>Studiergenge</li> <li>Molden</li> <li>Ottal 3 - Language correct Neuroensony Science and<br/>Systems (Module)</li> <li>Ottal 3 - Anditional module in communication<br/>enversooms y Science and Systems and Y Sciente and<br/>Ottal 3 - Anditional module in communication<br/>enversooms y Science and Systems (Module)</li> <li>Ottal 1 - Transferable skill, / Scientific carer<br/>Neurosciences Science and Systems (Module)</li> <li>Ottal - Monterate Residence and Systems (Module)</li> <li>Ottal - Monterate Biologic and Systems (Module)</li> <li>Ottal - Monterate Biologic and Systems (Module)</li> <li>Ottal - Montera</li></ul> | n fachsleiten<br>i fachsleiten<br>fachsleiten<br>fachsleiten<br>n<br>(? © II<br>(? © II |
|                                              | <b>√</b> Speicher                                                                                                    | n X Schließen                                                                                                    |                                                                                         |
|                                              | Support - Sed IP<br>Sie sind angemeldet als DPro                                                                                                    | <ul> <li>Mapping - Definition</li> <li>Mapping Rule (2003), 2432-07</li> </ul>                                                                                                    |                                                                                         |

## Wie kann ich ECTS zuordnen?

Wenn Sie in den Spalten "Promotionsprogramme" oder "Studienmodule" Ihre Auswahl getroffen haben, erscheint ein Drop down-Fenster "KP Auswahl". Bei jedem Modul erscheint die maximal dafür anrechenbare KP-Zahl. Klicken Sie die passende Zahl an.

| ng fir Seute Daem                                                                                                    | Promotion-Verwaltung                                                                                                    |
|----------------------------------------------------------------------------------------------------|----------------------------------------------------------------------------------------------------|
| gramme Studienmodule                                                                                                    | emester aurwählen Promotionsprogramme                                                                                                    |
| ler Zukunft. Tandsmartin der Gegenwart durch Steranien der<br>nig<br>didang 2002. Ditensionen der Pofessionalisierung von Lahrer "innen aus<br>niefter Prauskite – Instanzischerung und Schladwissenschaften<br>S nadut II Sprach – und Kutzwissenschaften<br>S nadut II Sprach – und Kutzwissenschaften<br>S nadut II Sprach – Spracht II Sprach – Spracht II Sprach – Spracht II Sprach – Spracht II Sprach – Spracht II Sprach – Spracht II Sprach – Spracht II Sprach – Spracht II Spracht – Spracht II Spracht – Spracht II Spracht – Spracht II Spracht II Spracht II Spracht II Spracht II Spracht II Spracht II Spracht II Spracht II Spracht II Spracht II Spracht II Spracht II Spracht II Spracht II Spracht II Spracht II Spracht II Spracht II Spracht II Spracht II Spracht II Spracht II. | <ul> <li>Semensensensetz 2021 •</li> <li>Gestalten der Zukunft, Tranformation der Gegenwert durch Stenaten der Deiskonstläuferung von Lahrer finnen aus interfahren führen der Bestalte der Bestalten der Deiskonstläuferung von Lahrer finnen aus interfahren der Neitzeiten der Vertrefahren geneten der Vertrefahren geneten d</li></ul> |
| ✓ Speicherm X Schließen                                                                                                    | Speiche                                                                                                    |

| Stud.IP Uni Oldenburg                                                                                                    |                                                                                                    |                                                                                                    |                                                                                         |
|----------------------------------------------------------------------------------------------------|----------------------------------------------------------------------------------------------------|----------------------------------------------------------------------------------------------------|-----------------------------------------------------------------------------------------|
| Cerestate<br>Universität<br>Oldenburg<br>Veranstaltungen<br>Daten/Zuordnung<br>Cutachter                                                                                                    | Nachder Camurity Public Puer Sache Toda Schwazes Brett                                                                                                    | Cargus Abadikasuriseketeren                                                                                                    | STUD.IP<br>2406 2021 14 54 04<br>①                                                      |
| Promotions-Verwaltung:<br>Veranstaltungen im                                                                                                    | Modulzuweisung für Seute Deern                                                                                                    | 0;                                                                                                    | ×                                                                                       |
|                                                                                                    | Promotionsprogramme                                                                                                    | Studienmodule                                                                                                    | ^                                                                                       |
| Sommersemester 2021   Hinweise  O Dies ist keligilch eine Übersicht der<br>belegten bru, hinterlegten  Veranstituungen zu here Poronoion. Das Ein- bru Austragen erfolgt wie<br>ersechet über den Neikelforsunstit | Gestatten der Zukunft. Transformation der Gegenwart durch Szenarien der<br>Digitalisierung     Linkrichtlehlung 2040: Dimensionen der Professionalisierung von Lahrer-linnen aus<br>interdisciplinkrer Prepsektive – Heraustorderungen, Modelle, Methoden     Mathematics and Fundamental Physics     Vetbreiterung und Verteifung von Fachwissen                                                                                                    | Fakultät I - Bildungs- und Sozialwissenschaften     Fakultät I - Bildungs- und Sozialwissenschaften     Fakultät II - Sprach- und Käturwissenschaften     Fakultät IV - Human- und Gesellschaftswissenschaften     Fakultät V - Human- und Gesellschaftswissenschaften     Fakultät V - Bildunge- und Gesellschaftswissenschaften     Sakultät     Master of Kuuston                                                                                                    | nn Flachwissen<br>nn Flachwissen<br>n Flachwissen<br>n Flachwissen<br>Flachwissen<br>en |
| Attionen Stadumort Livre E<br>Stadumort Livre V<br>Attionen S<br>P Neue Veranstaltung hinzufügen S<br>P Datenschutzerklärung S<br>D DS Promovierenden Datenbank                                                    | OntBOD Research visit abread     OntBOD Concentury     OntBOD Concentury     OntBOD Concentury     OntBOD Colloquia     OntBOD Colloquia     OntBOD Colleguia     OntBOD Colleguia     OntBOD Col | Røi<br>Røi                                                                                                    |                                                                                         |
|                                                                                                    | Renewable Energy     Graduate Schol Science, Medicine and Technology     Graduate Schol Science, Medicine and Technology     Graduatentenschule für Gesellschafts- und Geisteswissenschaften (3GO)                                                                                                    | <ul> <li>vectorial</li> <li>vectorial</li></ul> | v                                                                                       |
|                                                                                                    | <b>✓</b> Speichern                                                                                                    | X Schleiben                                                                                                    |                                                                                         |
|                                                                                                    | Support - Shet IV -<br>Sie sind angemeidet als DProm                                                                                                    | - Impression Okremschultz<br>no-Testfall (turkot) (24.06.3021, 14.32.07                                                                                                    |                                                                                         |

Dann speichern und schließen.

Sollten Sie nicht wissen, wie viele KP Ihnen für eine bestimmte Leistung angerechnet werden können, fragen Sie bitte die/ den zuständige\*n Koordinator\*in Ihres Promotionsstudiengangs/ Promotionsprogramms oder Ihrer Graduiertenschule.

#### Was tun, wenn das Modul für die Zuordnung nicht vorhanden/auswählbar ist?

In diesen Fällen melden Sie sich bitte bei den Organisator\*innen des jeweiligen Moduls, d.h. bei den Koordinator\*innen des entsprechenden Promotionsprogramms, der entsprechenden Graduiertenschule oder der Graduiertenakademie. Die Liste der Ansprechpersonen finden Sie weiter unten auf dieser Seite.

#### Wie kann ich externe Veranstaltungen anlegen/zuordnen?

Wenn Sie den Reiter "Promotion" und in der Taskleiste darunter "Veranstaltungen" angeklickt haben, finden Sie in der linken Spalte unter "Aktionen" die Option "Neue Veranstaltung hinzufügen".

| Stud.IP Uni Oldenburg                                                                                                    |                                |                       |                          |                             | Support | Webmail Studiendaten                                                                                                    | Was suchen Sie?                                                                                                    | ९ 💥 🔔 🎦 🗸 |
|----------------------------------------------------------------------------------------------------|--------------------------------|-----------------------|--------------------------|-----------------------------|---------|----------------------------------------------------------------------------------------------------|----------------------------------------------------------------------------------------------------|-----------|
| Cut ven Ossistale<br>Universität<br>Oldenburg Start Studium Pro                                                                                                | Nachrichten Community          | Profil Planer Suche   | Tools Schwarzes Brett Ca | mpus Abschlussarbeitsthemen |         |                                                                                                    |                                                                                                    | STUD.IP   |
| Veranstaltungen Daten/Zuordnung Gutachte                                                                                                    | er Verlauf/Abschluss 3GO/OLTEC | CH weitere Daten      |                          |                             |         |                                                                                                    |                                                                                                    | 0         |
| Promotions-Verwaltung: Veranstaltung muss genau eine Modulzuordnung haben. Die Zuordnung erfolgt über das Icon <sup>©</sup> rechts hinter jeder Veranstaltung. |                                |                       |                          |                             |         |                                                                                                    |                                                                                                    |           |
| Semester auswählen                                                                                                    | Interne Veranstaltunge         | en                    |                          |                             |         |                                                                                                    |                                                                                                    |           |
| Sommersemester 2021 v                                                                                                    | Nr.                            | Veranstaltungstitel   |                          | Тур                         | KPs     | Modultitel                                                                                                    |                                                                                                    |           |
| Hinweise  Dies ist lediglich eine Übersicht der<br>belegten bzw. hinterlegten<br>Veranstaltungen zu Ihrer Promotion.<br>Das Ein- bzw. Austragen erfolgt wie    | 3GO.21.99                      | <b>i</b> Testworkshop |                          | Workshop                    | 1.0     | <ul> <li>arowi1 - Verbreiter</li> <li>I3bm1 - Verbreiter</li> <li>spur1 - Verbreiter</li> <li>telis1 - Verbreiteru</li> <li>una1 - Verbreiteru</li> <li>Verbreiterung und Verbreiterung und Verbreiterung un</li></ul> | rung und Vertiefung von Fachwissen<br>ung und Vertiefung von Fachwissen<br>ung Und Vertiefung von Fachwissen<br>und Vertiefung von Fachwissen<br>ng und Vertiefung von Fachwissen<br>rtiefung von Fachwissen | Ð         |
| gewohnt über den Navigationspunkt<br>Studium oder Lehre                                                                                                    | Externe Veranstaltung          | <i>j</i> en           |                          |                             |         |                                                                                                    |                                                                                                    |           |
| Aktionen                                                                                                    | Veranstaltungstitel            |                       | Veranstaltungsort        | Datum                       | KPs     | Modultitel                                                                                                    |                                                                                                    |           |
| Neue Veranstaltung hinzufügen                                                                                                    | Seute Deern                    |                       | Schiff                   | 04.05.2021 bis 04.05.2021   | 1 1.5   | <ul> <li>olt601 Workshop</li> </ul>                                                                                                    |                                                                                                    | D' 🔊 🖬    |
| Datenschutzerklärung     DS Promouderenden Datenbank                                                                                                    | Summer school                  |                       | Miami                    | 27.06.2021 bis 29.06.2021   | 1 2.0   | <ul> <li>olt502 Conference</li> </ul>                                                                                                    |                                                                                                    | D' 🔊 🖬    |
|                                                                                                    |                                |                       |                          |                             |         |                                                                                                    |                                                                                                    |           |

Support - Stud IP - Impressum - Datenschutz sind angemeldet als DPromo-Testfall (tutor) I 25.06.2021. 14:25:0

In einem neuen Fenster öffnet sich ein Formular, in das Sie alle Informationen eintragen können.

| Stud.IP Uni Oldenburg                                                |                                             |                                                     |      |               |
|----------------------------------------------------------------------|---------------------------------------------|-----------------------------------------------------|------|---------------|
| Carl universität<br>Universität<br>Oldenburg Start Studium           | n Nachrichten Community Profit Planer Suche | Tools Schwarzes Brett Campus Abschlussarbeitsthemen |      | STUD.IP       |
| Veranstaltungen Daten/Zuordnung Gutachter                            |                                             |                                                     |      |               |
| Promotions-Verwaltung:<br>Veranstaltungen im                         | Neue externe Veranstaltung anlegen          |                                                     |      | () ×          |
| Semester auswählen                                                   | Typ der Veranstaltung                       |                                                     |      | ^             |
| Sommersemester 2021 V                                                | Bitte auswählen                             | ~                                                   |      |               |
| 1                                                                    | Semester                                    |                                                     |      | on Fachwissen |
| Hinweise                                                             | Bitte auswählen                             | ~                                                   |      | n Fachwissen  |
| Dies ist lediglich eine Übersicht der     belegten bzw. hinterlegten | Titel der Veranstaltung                     |                                                     |      | n Fachwissen  |
| Veranstaltungen zu Ihrer Promotion.                                  |                                             |                                                     |      | en            |
| gewohnt über den Navigationspunkt                                    | Ort der Veranstaltung                       |                                                     |      |               |
| Studium oder Lehre                                                   |                                             |                                                     |      |               |
| Aktionen                                                             | Start der Veranstaltung                     |                                                     |      | EX O B        |
| Neue Veranstaltung hinzufügen     Datenschutzerklärung               | 25.06.2021                                  | 極                                                   |      | E V I         |
| * DS Promovierenden Datenbank                                        | Ende der Veranstaltung                      | -                                                   |      |               |
|                                                                      | 23.06.2021                                  | 42                                                  |      |               |
|                                                                      | Erbrachte Leistung                          |                                                     |      |               |
|                                                                      |                                             |                                                     |      |               |
|                                                                      |                                             |                                                     |      |               |
|                                                                      | Beschreibung                                |                                                     |      |               |
|                                                                      |                                             |                                                     |      |               |
|                                                                      |                                             | Speichern 🗙 Schließen                               |      |               |
|                                                                      |                                             |                                                     |      |               |
|                                                                      |                                             |                                                     |      |               |
|                                                                      |                                             |                                                     |      |               |
|                                                                      |                                             |                                                     |      |               |
|                                                                      |                                             |                                                     |      |               |
|                                                                      |                                             |                                                     | ::09 |               |

Dann speichern und schließen. Anschließend erscheint die Veranstaltung in der Liste "Externe Veranstaltungen" und Sie können die Modulzuordnung und die Zuweisung von ECTS vornehmen.

#### Wie kann ich eine Gesamtübersicht meiner belegten Kurse anzeigen lassen?

Wenn Sie unter dem Reiter "Promotion" und dann in der Taskleiste darunter "Veranstaltungen" anklicken, müssen Sie unter "Semester auswählen" "Alle Semester" anklicken. Sie sehen dann sämtliche von Ihnen belegte Veranstaltungen.

| =         | Menü Stud.IP Uni Oldenburg                                                                                                    | 3                          |               |            |                                |                              |                            | S                                                    | Support | Webmail | Studiendaten                                                                                                    | Was suchen Sie?                                                                                                    | ۹. ;                                                                                                    |               | <b>*</b> |
|-----------|----------------------------------------------------------------------------------------------------|----------------------------|---------------|------------|--------------------------------|------------------------------|----------------------------|------------------------------------------------------|---------|---------|----------------------------------------------------------------------------------------------------|----------------------------------------------------------------------------------------------------|----------------------------------------------------------------------------------------------------|---------------|----------|
| Ve        | ranstaltungen Daten/Zuordnung<br>Promotions-Verwaltung:<br>Veranstaltungen in allen                                                                                                    | Gutachter Verl             | auf/Abschluss | 3GO/OLTECH | weitere Daten<br>Präsentations | techniken                    |                            | ocminar                                              |         | 2.0     | × olt131 Ac<br>× olt131 Ac<br>× olt131 Ac                                                                                                    | vanced presentation techn<br>vanced presentation techn                                                                                                    | iques<br>iques<br>niques                                                                                             |               | ()       |
| Se        | mester auswählen<br>Alle Semester                                                                                                    | ~                          |               |            | i C Oltech -                   | Welcome Workshop             |                            | sonstige                                             |         | 0.5     | <ul> <li>Interdiszij</li> <li>olt165 Ac</li> <li>olt165 Ac</li> <li>olt165 Ac</li> </ul>                                                                                                    | - Additional module "Trans<br>Jinäre Veranstaltungen / Ir<br>Iditional module "Transfera<br>Iditional module "Transfera                                                                                                    | iferable Skills"<br>terdisciplinary cour<br>ble Skills"<br>ble Skills"                                               | ses           | Ð        |
| Hi<br>(1) | weise<br>Dies ist lediglich eine Übersicht o<br>belegten bzw. hinterlegten<br>Veranstaltungen zu Ihrer Promot<br>Das Ein- bzw. Austragen erfolgt<br>gewohnt über den Navigationspu<br>Studium oder Lehre | der<br>ion.<br>wie<br>unkt |               |            | i Good Scier                   | ntific practice (II)         |                            | Anleitung zu selbständig<br>wissenschaftlichen Arbei | iten    |         | Ditló1     Interdiszi     oltló1 - 1     oltló1 - 1     oltló5 - A     oltló5 - A     oltló5 - A     oltló5 - A     oltló5 - A     oltló5 - A                                                                 | <ul> <li>Transferable skills / Scien<br/>slinäre Veranstaltungen / Ir<br/>ransferable skills / Scientific<br/>subscience skills / Scientific<br/>idditional module "Transferal<br/>idditional module "Transferal<br/>and Scientific Practice<br/>Data Privacy, ethics, good cl</li> </ul> | tific career<br>terdisciplinary cour<br>c career<br>able Skills"<br>ole Skills"<br>inical practice                   | ses           | Ð        |
| Ak        | tionen<br>Neue Veranstaltung hinzufügen<br>Datenschutzerklärung<br>DS Promovierenden Datenbank                                                                                                    | 3GO.                       | 20.20         |            | <b>İ</b> Grounded              | Theory                       |                            | Workshop                                             |         | 3.0     | X arowit<br>V ali3bm1<br>X ali3bm1<br>X alisburi<br>X alitelist<br>X alitelist<br>X alitelist<br>X verbreiter                                                                                                 | - Verbreiterung und Vertie<br>- Verbreiterung und Vertie<br>- Verbreiterung und Vertief<br>- Verbreiterung und Vertief<br>Verbreiterung und Vertiefn<br>ung und Vertiefung von Fa                                                                                                    | fung von Fachwiss<br>fung von Fachwisse<br>ung von Fachwisse<br>ung von Fachwisser<br>ing von Fachwisser<br>chwissen | en<br>In<br>I | Ð        |
|           |                                                                                                    |                            |               |            | i Infotool G                   | ermanistik                   |                            | Community-Forum                                      |         |         |                                                                                                    |                                                                                                    |                                                                                                    |               | Ð        |
|           |                                                                                                    |                            |               |            | i Selfmanag                    | ement and Selfpresentation f | or female young researcher | Seminar                                              |         |         | <ul> <li>interdiszij</li> <li>olt161 - T</li> <li>olt161 - T</li> <li>olt164 - T</li> <li>olt164 - M</li> <li>olt164 - M</li> <li>olt164 M</li> <li>olt364 III</li> <li>olt364 M</li> <li>olt364 M</li> </ul> | <ul> <li>Transferable skills / Scier<br/>linäre Veranstaltungen / Ir<br/>ransferable skills / Scientifi<br/>nsferable skills / Scientific<br/>dentoring<br/>entoring<br/>encuting<br/>communication/<br/>anagement Skills</li> </ul>                                                      | tific career<br>terdisciplinary cour<br>c career<br>career<br>gen- der competer                                      | ice           | Ð        |
|           |                                                                                                    | 3GO.                       | 21.99         |            | i Testworksl                   | hop                          |                            | Workshop                                             |         | 1.0     | <ul> <li>✓ ■ arowi1</li> <li>X ■ I3bm1</li> <li>X ■ spur1</li> <li>X ■ telis1</li> </ul>                                                                                                    | <ul> <li>Verbreiterung und Vertie</li> <li>Verbreiterung und Vertie</li> <li>Verbreiterung und Vertief</li> <li>Verbreiterung und Vertief</li> </ul>                                                                                                    | fung von Fachwiss<br>fung von Fachwisse<br>ung von Fachwisse<br>ung von Fachwisser                                   | en<br>:n<br>n | ۹        |

#### Wie erhalte ich meine Teilnahmebescheinigung bzw. mein Abschlusszertifikat?

Die einzelnen Teilnahmebescheinigungen werden von der organisierenden Einheit erstellt, Abschlusszertifikate über gesammelte Leistungen von den Graduiertenschulen. Bitte kontaktieren Sie den Koordinator / die Koordinatorin Ihres Promotionsprogramms oder Promotionsstudiengangs und / oder die entsprechende Graduiertenschule rechtzeitig vor dem Abschluss Ihrer Promotion / Disputation, damit notwendige Absprachen getroffen werden können und um die Ausstellung des Abschlusszertifikats vor der Inaktivierung Ihres Stud.IP-Zugangs zu ermöglichen.

#### Ansprechpersonen

Sollten Sie Fragen haben, die in dieser Beschreibung und in den FAQ nicht beantwortet werden, können Sie sich an folgende Personen wenden:

| FK I Bildungs- und<br>Sozialwissenschaften                                                                        | Ingeborg Gerdes-<br>Wiehebrink | +49 (0)441 798-4663 <u>ingeborg.gerdes.wiehebrink@uol.de</u> |
|----------------------------------------------------------------------------------------------------|--------------------------------|--------------------------------------------------------------|
| FK II Informatik, Wirtschafts-<br>und Rechtswissenschaften –<br>Dept. für Informatik                              | Anna Schlünzen                 | +49 (0)441 798-4727<br>anna.schluenzen@uol.de                |
| FK II Informatik, Wirtschafts-<br>und Rechtswissenschaften –<br>Dept. für Wirtschafts- u.<br>Rechtswissenschaften | Heide Elsner                   | +49 (0)441 798-4138<br><u>heide.elsner@uol.de</u>            |
| FK III Sprach- und<br>Kulturwissenschaften –                                                                      | Sabina Pleye                   | +49 (0)441 - 798-4625                                        |

| Kulturwissenschaftliche Fächer                                       |                  | promotionen.kultur.fk3@uni-<br>oldenburg.de              |
|----------------------------------------------------------------------|------------------|----------------------------------------------------------|
| FK III Sprach- und<br>Kulturwissenschaften –<br>Philologische Fächer | Anja Glaser      | +49 (0)441 798-4892<br>anja.glaser@uni-oldenburg.de      |
| FK IV Human- und<br>Gesellschaftswissenschaften                      | Eva Bey          | +49 (0)441 798-2041<br>promotion-fk4@uni-oldenburg.de    |
| FK V Mathematik und<br>Naturwissenschaften – IBU                     | Dagmar Latzel    | +49 (0)441 798-3941<br><u>fk5.promotionen@uol.de</u>     |
| FK V Mathematik und<br>Naturwissenschaften – ICBM                    | Julia Wembacher  | +49 (0)441 798-3650<br><u>fk5.promotionen@uol.de</u>     |
| FK VI Medizin und<br>Gesundheitswissenschaften                       | Sonja Gellermann | +49 (0)441 798-3447<br>akademische-verfahren-fkvi@uol.de |

# In den Graduiertenschulen

| Graduiertenschule 3GO    | Rea Kodalle                                            | +49 (0)441 798-5481          |
|--------------------------|--------------------------------------------------------|------------------------------|
|                          |                                                        | <u>3GO@uol.de</u>            |
|                          |                                                        |                              |
| Graduiertenschule OLTECH | Dr. Ferdinand Esser und<br>Christine Steinseifer-Jeske | +49 (0)441 – 798-3648/ -3649 |
|                          |                                                        | <u>oltech@uol.de</u>         |
|                          |                                                        |                              |

# In den strukturierten Promotionsstudiengängen und Promotionsprogrammen

| Ansprechpersonen für die | Auf diesen Seiten finden | Bitte wählen Sie Ihr Programm bzw. |
|--------------------------|--------------------------|------------------------------------|
| <u>strukturierten</u>    | Sie Listen der aktuell   | Ihren Studiengang aus und          |
| Promotionsprogramme und  | laufenden Promotions-    | kontaktieren Sie die dort          |
| Studiengänge der OLTECH  | programme und            | angegebene Ansprechperson.         |
|                          | Promotionsstudiengänge   |                                    |

| Ansprechpersonen für die |  |
|--------------------------|--|
| <u>strukturierten</u>    |  |
| Promotionsprogramme und  |  |
| Studiengänge der 3GO     |  |

# Nachwuchsförderung im Referat Forschung & Transfer

| Referentin für<br>Wissenschaftlichen | Dr. Julia Anna Matz | +49 (0)441 – 798-4286  |
|--------------------------------------|---------------------|------------------------|
| Nachwuchs                            |                     | julia.anna.matz@uol.de |
|                                      |                     |                        |

# IT-Services

| Technischer Support Stud.IP | Team der IT-Services | +49 (0)441 – 798-5555               |
|-----------------------------|----------------------|-------------------------------------|
|                             |                      | <u>servicedesk@uni-oldenburg.de</u> |